คู่มือการใช้งาน

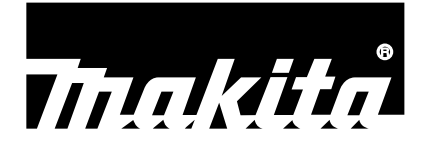

## Makita Tool Management

# ADP12

#### บทนำ

#### Makita Tool Management

- "Makita Tool Management" เป็นแอปพลิเคชันที่ออกแบบมาสำหรับอุปกรณ์เชื่อมต่อการสื่อสาร: ADP12
- ในดู่มือนี้ "อุปกรณ์เชื่อมต่อการสื่อสาร: ADP12" ถูกระบุเป็น "อุปกรณ์เชื่อมต่อ"
- ในคู่มือนี้ "Makita Tool Management" ถูกระบุเป็น "แอปพลิเคชัน"
- คู่มือนี้อ้างอิงตามแอปพลิเคชัน iOS และ Windows OS
- หน้าจอแอปพลิเคชันอยู่ในระหว่างการพัฒนา หน้าจอแอปพลิเคชันอาจแตกต่างจากผลิตภัณฑ์จริง
- สามารถใช้แอปพลิเคชันนี้ได้โดยดาวน์โหลดบนสมาร์ตโฟน / แท็บเล็ตระบบ iOS, สมาร์ตโฟน / แท็บเล็ตระบบ Android และคอมพิวเตอร์ระบบ Windows

โปรดดูที่คู่มือซึ่งมาพร้อมกับ ADP12 สำหรับวิธีการดาวน์โหลด

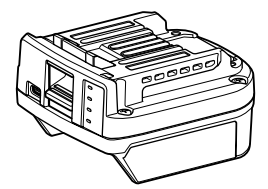

อุปกรณ์เชื่อมต่อการสื่อสาร: ADP12 (ระบุเป็น "อุปกรณ์เชื่อมต่อ" ในคู่มือนี้)

#### เครื่องมือที่ไม่รองรับ

เครื่องมือที่ระบุด้านล่างไม่สามารถใช้ร่วมกับอุปกรณ์เชื่อมต่อนี้ได้

- เครื่องตัดหญ้าไร้สาย
  - LM001G / LM002G
  - GML01
- พัดลมไร้สาย
  - CF001G
- เลื่อยไฟฟ้าไร้สาย
  - UC021G / UC022G / UC023G / UC024G / UC025G / UC026G / UC027G
- เครื่องขูดลอกพื้นผิวไร้สาย
  - UV001G
  - GVU01

*(สำหรับสมาร์ดโฟน / แท็บเล็ตเท่านั้น)* ภาพปุ่มอาจแตกต่างกันไปขึ้นอยู่กับสมาร์ดโฟน / แท็บเล็ดที่คุณใช้

| ปุ่ม      | iOS    | Android      |
|-----------|--------|--------------|
| ถอยกลับ   | <      | $\leftarrow$ |
| เสร็จสิ้น | Done   | $\checkmark$ |
| ຍກເລົກ    | Cancel | $\times$     |
| แก้ไข     | Edit   | 1            |

หมายเหตุ: พังก์ชันบางอย่างอาจไม่สามารถใช้ได้ขึ้นอยู่กับเครื่องมือหรือแอปพลิเคชัน

สำหรับรายละเอียดเกี่ยวกับการตั้งค่าแต่ละพังก์ชัน โปรดดูในบทที่จะกล่าวถึงในภายหลัง

#### การตั้งค่าการป้องกันการโจรกรรม

คุณสามารถตั้งรหัส PIN สำหรับเครื่องมือแต่ละเครื่องและตลับแบตเตอรี่ได้ รหัส PIN เริ่มต้นของเครื่องมือทั้งหมดและตลับแบตเตอรี่คือ "0000" เมื่อตั้งค่ารหัส PIN อื่นนอกเหนือจาก "0000" จะสามารถปรับแต่งโซลูชันการป้องกันการโจรกรรมต่อไปนี้ได้

#### การทำงานร่วมกันของผลิตภัณฑ์ / แบตเตอรี่

เฉพาะเครื่องมือและตลับแบตเตอรี่ที่รหัส PIN เหมือนกันเท่านั้นจึงสามารถทำงานร่วมกันได้ หากคุณใช้เครื่องมือและตลับแบตเตอรี่ที่มีรหัส PIN แตกต่างกัน เครื่องมือจะไม่ทำงานและไฟแสดงสถานะแบตเตอรี่ทั้งหมด จะกะพริบ

### การตั้งค่านาฬิกาตั้งเวลาแบตเตอรี่

เวลา / วันที่สิ้นสุดจะถูกตั้งค่าเข้ากับตลับแบตเตอรี่ตามกำหนดการ ตลับแบตเตอรี่จะไม่สามารถใช้ได้หลังจากหมดเวลาที่ กำหนดแล้ว

### การลงทะเบียนชื่อของเจ้าของ

(สำหรับคอมพิวเตอร์เท่านั้น)

คุณสามารถลงทะเบียนชื่อของเจ้าของสำหรับเครื่องมือและตลับแบตเตอรี่ได้

เนื่องจากจำเป็นต้องใช้รหัส PIN ที่ถูกต้องในการลงทะเบียนและเขียนชื่อเจ้าของเครื่องมือและตลับแบตเตอรี่ใหม่ เพื่อให้ สามารถระบุเจ้าของที่ได้รับอนุญาตหากโดนขโมยได้

#### ระบบตรวจสอบเครื่องมือ

คุณสามารถยืนยันประวัติการทำงานของเครื่องมือได้ การยืนยันรายการเหล่านี้สามารถใช้สำหรับงานในอนาคตได้

ระบบตรวจสอบแบตเตอรื่

คุณสามารถยืนยันประวัติการใช้งานและผลการวิเคราะห์ตลับแบตเตอรี่ได้

การลงทะเบียนโน้ตแพด

คุณสามารถบันทึกข้อมูลเกี่ยวกับการจัดการ การบำรุงรักษา ประวัติผลิตภัณฑ์ ฯลฯ

#### โหมดสแตนด์อะโลน

โหมดนี้เป็นวิธีการที่มีประโยชน์สำหรับการลงทะเบียนการตั้งค่าที่เหมือนกันกับเครื่องมือหลายเครื่องหรือตลับแบตเตอรี่หลาย อัน

ในโหมดสแตนด์อะโลน เมื่อลงทะเบียนการตั้งค่าในอุปกรณ์เชื่อมต่อล่วงหน้า คุณสามารถลงทะเบียนการตั้งค่าในเครื่องมือ หรือแบตเตอรี่โดยเพียงแค่ติดตั้งเครื่องมือหรือแบตเตอรี่เข้ากับอุปกรณ์เชื่อมต่อ

หมายเหตุ: "Communication (Comm) Mode" (โหมดสื่อสาร (Comm)) ถูกเลือกมาโดยการตั้งค่าเริ่มต้นจากโรงงาน

หมายเหตุ: ใน "Communication (Comm) Mode" (โหมดสื่อสาร (Comm)) ให้ลงทะเบียนการตั้งค่าของผลิตภัณฑ์หรือ แบตเตอรี่โดยสร้างการสื่อสารกับแอปพลิเคชันทีละขั้นตอน

### วิธีการเริ่มต้น

#### ้เริ่มใช้แอปพลิเคชันสำหรับสมาร์ตโฟน / แท็บเล็ต

ก่อนเริ่มใช้งานแอปพลิเคชัน ให้ติดตั้งตลับแบตเตอรี่และเครื่องมือเข้ากับอุปกรณ์เชื่อมต่อนี้

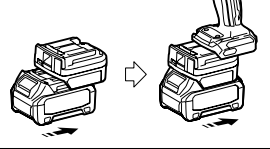

*ข้อสังเกต:* หากเครื่องมือมีสวิตช์ไฟหลักใดๆ ให้เปิดสวิตช์ มิเช่นนั้นคุณจะไม่สามารถเปลี่ยนแปลงการตั้งค่าหรือตรวจ สอบสถานะของเครื่องมือกับอุปกรณ์เชื่อมต่อได้

- เปิดใช้แอปพลิเคชัน
- 3. ยืนยันวิดีโอแนะนำการใช้งานและ "Terms of use (ข้อตกลงการใช้งาน)"

วิดีโอแนะนำการใช้งานและข้อตกลงการใช้งานจะแสดงขึ้นเฉพาะเมื่อเริ่มใช้แอปพลิเคชันเป็นครั้งแรก

หมายเหตุ: คุณสามารถตรวจสอบวิดีโอแนะนำการใช้งานและข้อตกลงการใช้งานเวลาใดก็ได้จาก "Menu" (เมนู)

### การตั้งค่าการเชื่อมต่อ

- สำหรับการใช้งานครั้งแรก หน้าจอ "How to connect" (วิธีการเชื่อมต่อ) จะแสดงขึ้นโดยอัตโนมัติหลังจากยืนยันข้อ ตกลงการใช้งาน
- 2. แตะที่ "Search the connectable device" (ค้นหาอุปกรณ์ที่สามารถเชื่อมต่อได้)

เมื่อเชื่อมต่อเป็นครั้งแรก ให้นำสมาร์ตโฟน / แท็บเล็ตเข้ามาใกล้อุปกรณ์เชื่อมต่อประมาณ 10 cm ถึง 30 cm

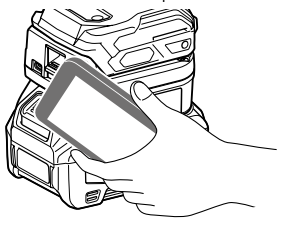

เลือกอุปกรณ์เชื่อมต่อที่คุณต้องการเชื่อมต่อ

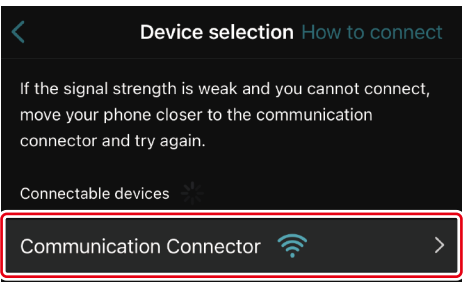

เมื่อการเชื่อมต่อเสร็จสมบูรณ์ ข้อความ "Connected" (เชื่อมต่อแล้ว) จะแสดงขึ้นที่หน้าจอหลัก

ตั้งแต่ครั้งที่สองเป็นต้นไป หรือหากคุณต้องการเชื่อมต่อเครื่องมืออีกครั้งในกรณีที่คุณไม่สามารถเชื่อมต่อได้ คุณสามารถ เชื่อมต่ออีกครั้งจาก 🜌 (ลิงก์ไอคอน) บนด้านขวาบนของหน้าจอ **หมายเหตุ:** หากการเชื่อมต่อไม่สำเร็จ ตัวอย่างเช่น การเชื่อมต่อถูกตัดกลางคัน ให้ปิดแอปพลิเคชันหนึ่งครั้งและติดตั้ง ตลับแบตเตอรี่เข้ากับอุปกรณ์เชื่อมต่ออีกครั้ง หลังจากนั้น ให้เปิดใช้แอปพลิเคชันอีกครั้ง

หมายเหตุ: อุปกรณ์เชื่อมต่อที่เสร็จสิ้นการตั้งค่าเริ่มต้นแล้วจะเชื่อมต่อโดยอัตโนมัติในครั้งต่อไปที่เชื่อมต่อ

**หมายเหตุ:** คุณไม่สามารถเชื่อมต่ออุปกรณ์เชื่อมต่อเข้ากับสมาร์ตโฟน / แท็บเล็ตที่มีการเชื่อมต่อ Bluetooth ในขณะที่ อุปกรณ์เชื่อมต่อเชื่อมต่อกับคอมพิวเตอร์ด้วย USB อยู่ ในกรณีนี้ เมื่อยกเลิกการเชื่อมต่อ USB แล้ว ให้เชื่อมต่ออุปกรณ์ เชื่อมต่อเข้ากับ Bluetooth

#### การยกเลิกการเชื่อมต่อ

แตะไอคอน "Disconnect" (ยกเลิกการเชื่อมต่อ) เพื่อยกเลิกการเชื่อมต่อ Bluetooth

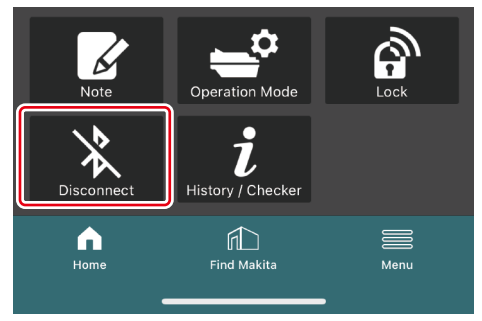

ก่อนเริ่มใช้งานแอปพลิเคชัน ให้ติดตั้งตลับแบตเตอรี่และเครื่องมือเข้ากับอุปกรณ์เชื่อมต่อนี้

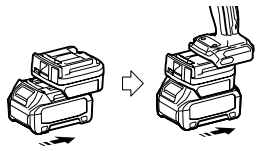

**ข้อสังเกต: หากเครื่องมือมีสวิตช์ไฟหลักใดๆ ให้เปิดสวิตช์** มิเช่นนั้นคุณจะไม่สามารถเปลี่ยนแปลงการตั้งค่าหรือตรวจ สอบสถานะของเครื่องมือกับอุปกรณ์เชื่อมต่อได้

2. เชื่อมต่ออุปกรณ์เชื่อมต่อและคอมพิวเตอร์เข้ากับแอปพลิเคชันที่ติดตั้งไว้แล้วโดยใช้สาย USB

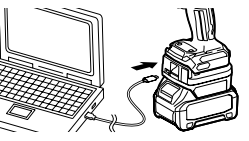

เปิดใช้แอปพลิเคชัน

หมายเหตุ: คุณสามารถตรวจสอบวิดีโอแนะนำการใช้งานและข้อตกลงการใช้งานเวลาใดก็ได้จาก "Menu" (เมนู)

### การตั้งค่าการสื่อสาร

คลิก 🗹 (เครื่องหมายลูกศร) บนด้านขวาบนเพื่อแสดงรายการต่อไปนี้:

- COM port setting คุณสามารถเปลี่ยนแปลง USB เป้าหมาย (พอร์ต COM) สำหรับการสื่อสารได้
- Disconnect the device หยุดการเชื่อมต่อกับอุปกรณ์เชื่อมต่อที่เชื่อมต่ออยู่ในปัจจุบัน
- Reconnect the device
   เชื่อมต่ออุปกรณ์เชื่อมต่อที่เชื่อมต่อเข้ากับ USB เป้าหมาย (พอร์ต COM) อีกครั้ง

*ข้อสังเกต:* อย่าถอดสาย USB ในขณะที่ไฟแสดงการเชื่อมต่อ USB กะพริบอยู่

้ ข้อสังเกต: ดิดตั้งตลับแบตเตอรี่เข้ากับอุปกรณ์เชื่อมต่อเมื่อคุณต้องการเชื่อมต่อเครื่องมือ

เมื่อการเชื่อมต่อเสร็จสิ้น ไฟแสดงสถานะการสื่อสาร USB จะสว่างขึ้น

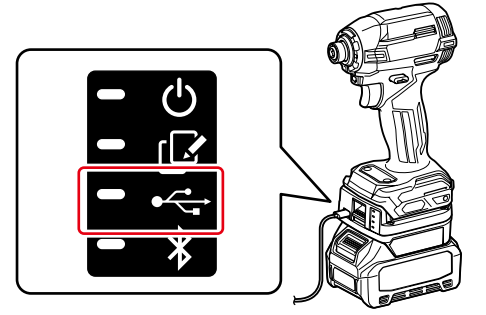

**หมายเหตุ:** คุณไม่สามารถเชื่อมต่ออุปกรณ์เชื่อมต่อเข้ากับคอมพิวเตอร์ด้วย USB ในขณะที่อุปกรณ์เชื่อมต่อเชื่อมต่อกับ สมาร์ตโฟน / แท็บเล็ตด้วย Bluetooth อยู่ ในกรณีนี้ เมื่อยกเลิกการเชื่อมต่อ Bluetooth แล้ว ให้เชื่อมต่ออุปกรณ์เชื่อมต่อ เข้ากับ USB

หมายเหตุ: ในการเชื่อมต่อเครื่องมือในครั้งต่อไป คุณสามารถเชื่อมต่อเครื่องมือจาก "Reconnect" (เชื่อมต่ออีกครั้ง) ได้

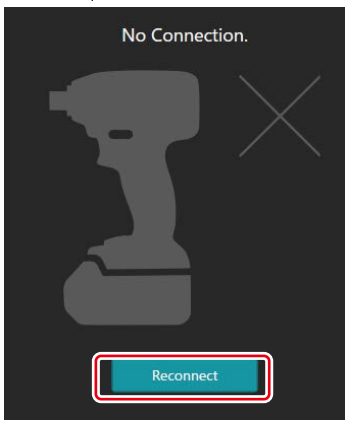

### การยกเลิกการเชื่อมต่อ

ดำเนินการตามขั้นตอนด้านล่างเพื่อยกเลิกการเชื่อมต่อด้วยสาย USB

- ข้อความว่า หยุดการเชื่อมต่อแล้ว จะแสดงขึ้น คลิก "OK" (ตกลง)
- 3. ตรวจสอบให้แน่ใจว่าไฟแสดงสถานะการเชื่อมต่อ USB ดับลงแล้ว จากนั้นถอดสาย USB ออก

#### ภาพรวมของหน้าหลัก

| สมาร์ตโฟน / แท็บเล็ด | คอมพิวเตอร์                                                                                                    |                                                   |  |
|----------------------|----------------------------------------------------------------------------------------------------|---------------------------------------------------|--|
| (a) – 🕜              | Tnakita.                                                                                                    | - o x                                             |  |
| (b)<br>ADAPTER       | Image: Constraint of the sector of the sector of the se | (2)-<br>TOOL<br>+<br>ADAPTER<br>+<br>+<br>BATTERY |  |
| (C)                  | Battery timer (inter disabled)                                                                                                    |                                                   |  |
|                      | (C) (U)                                                                                                    | (6)                                               |  |

- a) การตั้งค่าการสื่อสาร
- b) สถานะการเชื่อมต่อ อุปกรณ์ที่เชื่อมต่ออยู่จะแสดงเป็นสีขาว อุปกรณ์ที่ไม่ได้เชื่อมต่ออยู่จะแสดงเป็นสีเทา
- c) ไอคอนฟังก์ชัน
- d) (สำหรับคอมพิวเตอร์เท่านั้น)

#### รายละเอียดฟังก์ชัน

หมายเหตุ: เครื่องมือจะไม่ทำงานขณะที่ต่ออุปกรณ์เชื่อมต่ออยู่

### คำอธิบายไอคอน

| Ś        | (สำหรับสมาร์ดโฟน / แท็บเล็ตเท่านั้น)<br>แตะเพื่ออัปเดตสถานะล่าสุด                                         |
|----------|----------------------------------------------------------------------------------------------------|
| 6        | (สำหรับสมาร์ดโฟน / แท็บเล็ดเท่านั้น)<br>แตะเพื่อเลือกอุปกรณ์เชื่อมต่อ                                     |
| â        | Lock<br>ไปที่การตั้งค่ารหัส PIN และการตั้งค่า<br>นาฬิกาตั้งเวลาแบตเตอรื่                                  |
| i        | History / Checker<br>ไปที่ระบบตรวจสอบเครื่องมือและระบบ<br>ตรวจสอบแบตเตอรี่                                |
| <u>k</u> | Note<br>ไปที่การลงทะเบียนโน้ตแพด                                                                          |
|          | Operation mode<br>ไปที่การบันทึกการกำหนดค่าในโหมด<br>สแตนด์อะโลน                                          |
| *        | (สำหรับสมาร์ตโฟน / แท็บเล็ตเท่านั้น)<br>Disconnect<br>ยกเลิกการเชื่อมต่อการสื่อสารกับอุปกรณ์<br>เชื่อมต่อ |
|          | (สำหรับสมาร์ตโฟน / แท็บเล็ตเท่านั้น)<br>Home<br>แสดงหน้าหลัก                                              |
|          | (สำหรับสมาร์ตโฟน / แท็บเล็ตเท่านั้น)<br>Find Makita<br>ไปที่เว็บไซต์รายชื่อบริษัทในเครือของ<br>Makita     |
|          | Menu<br>แสดงตัวเลือกอื่นๆ เกี่ยวกับแอปพลิเคชันนี้                                                         |

### การทำงานร่วมกันของผลิตภัณฑ์ / แบตเตอรี่และการลงทะเบียนชื่อของ เจ้าของ

#### \*1: การลงทะเบียนชื่อของเจ้าของสำหรับคอมพิวเตอร์เท่านั้น

เมื่อตั้งค่ารหัส PIN อื่นนอกจาก "0000" สำหรับเครื่องมือแต่ละเครื่องและตลับแบตเตอรี่แต่ละอัน จะสามารถใช้พังก์ชันการ ทำงานร่วมกันของผลิตภัณฑ์ / แบตเตอรี่ได้

เมื่อฟังก์ชันการทำงานร่วมกันของผลิตภัณฑ์ / ตลับแบตเตอรี่ถูกเปิดใช้งาน เฉพาะเครื่องมือและตลับแบตเตอรี่ที่มีรหัส PIN เหมือนกันเท่านั้นจึงสามารถทำงานร่วมกันได้

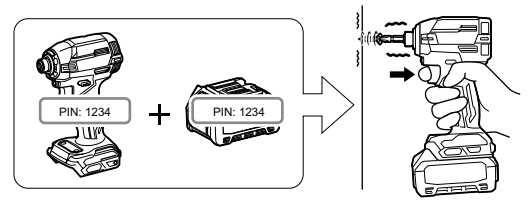

หากคุณใช้เครื่องมือและตลับแบตเตอรี่ที่มีรหัส PIN แตกต่างกัน เครื่องมือจะไม่ทำงานและไฟแสดงสถานะแบตเตอรี่ทั้งหมด จะกะพริบ

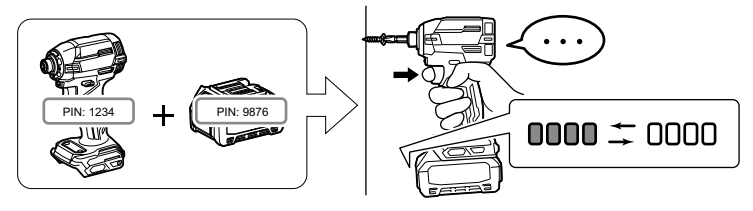

#### 1. แสดงหน้าจอการตั้งค่า PIN ตามขั้นตอนที่แสดงด้านล่าง

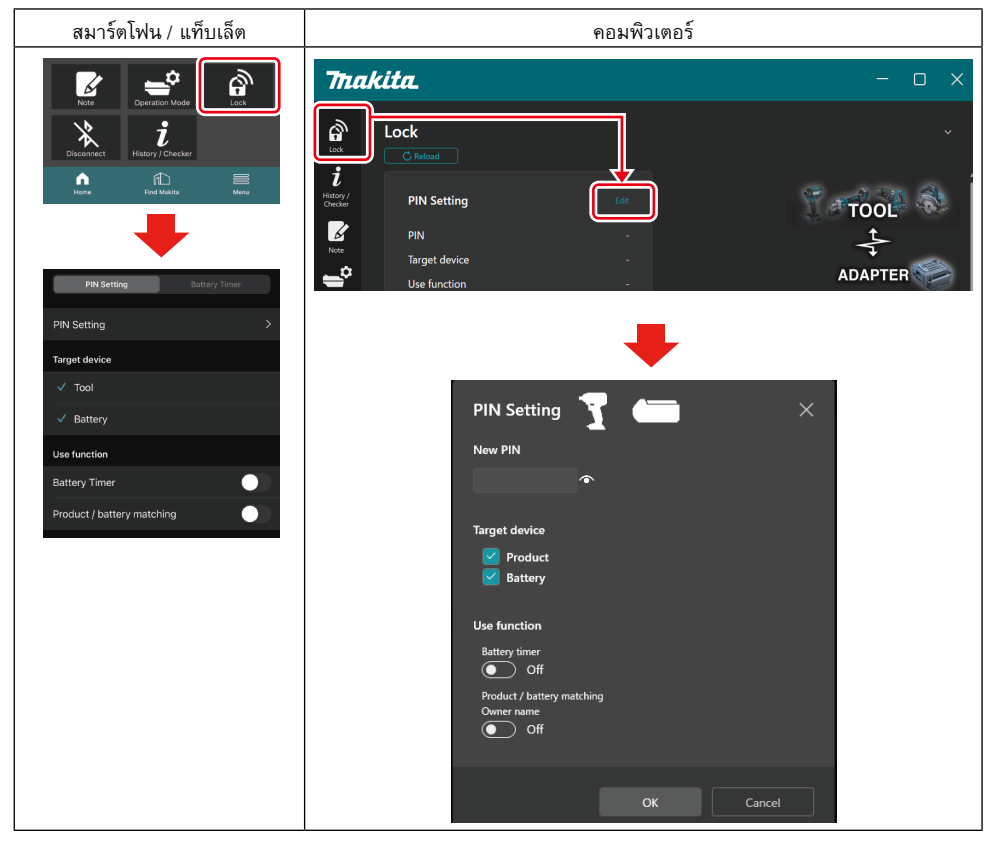

#### 2. กรอกรายละเอียดการกำหนดค่าเพื่อเปิดใช้ฟังก์ชันการทำงานร่วมกันของผลิตภัณฑ์ / แบตเตอรี่

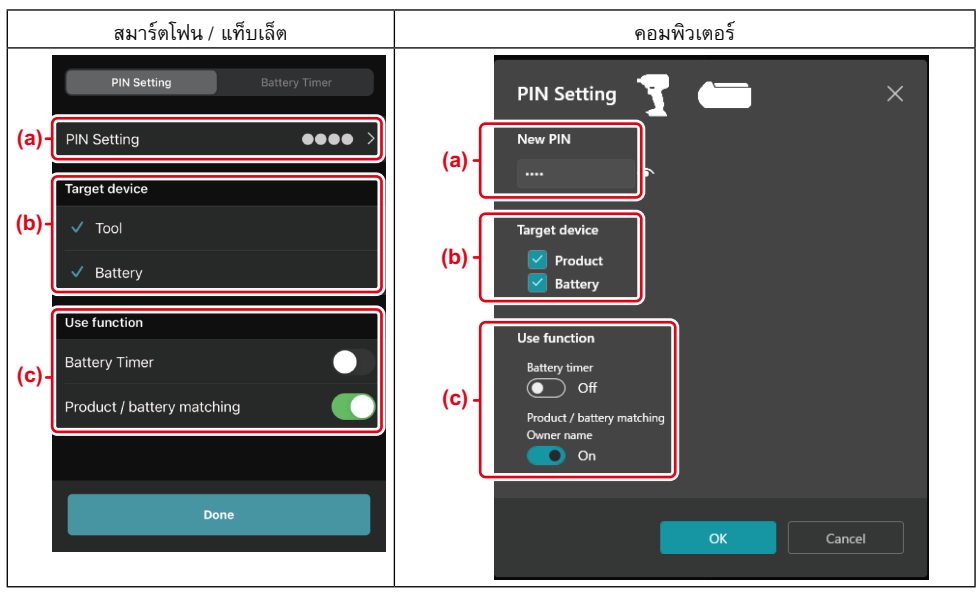

- a) ระบุรหัส PIN ใหม่
- สำหรับสมาร์ตโฟน / แท็บเล็ต คุณอาจจำเป็นต้องระบุรหัส PIN ปัจจุบันในครั้งนี้

*ข้อสังเกต:* ตั้งค่ารหัส PIN สำหรับทั้งเครื่องมือและแบตเตอรื่นอกจาก "0000" ไม่เช่นนั้นพังก์ชันการทำงานร่วมกันของ ผลิตภัณฑ์ / แบตเตอรี่จะไม่สามารถใช้ได้

หมายเหตุ: รหัส PIN เริ่มต้นของเครื่องมือทั้งหมดและตลับแบตเตอรี่คือ "0000"

b) ทำเครื่องหมายถูกไว้ข้างๆ อุปกรณ์ที่คุณต้องการตั้งค่าฟังก์ชันการทำงานร่วมกันของผลิตภัณฑ์ / แบตเตอรี่ในส่วน
 "Target device" (อุปกรณ์เป้าหมาย)

- c) เปิดหรือปิดในส่วน "Use function" (ใช้ฟังก์ชัน)
- สำหรับสมาร์ทโฟน / แท็บเล็ต ให้เปิดหรือปิด "Product / battery matching" (การทำงานร่วมกันของผลิตภัณฑ์ / แบตเตอรี่)
- สำหรับคอมพิวเตอร์ ให้เปิดหรือปิด "Product / battery matching" (การทำงานร่วมกันของผลิตภัณฑ์ / แบตเตอรี่) "Owner name" (ชื่อเจ้าของ)
- 3. ลงทะเบียนการตั้งค่า
- สำหรับสมาร์ดโฟน / แท็บเล็ต แตะที่ "Done" (เสร็จสิ้น)
- สำหรับคอมพิวเตอร์ คลิก "OK" (ตกลง) และคุณอาจต้องระบุ PIN ปัจจุบันในครั้งนี้ หลังจากยืนยันรหัส PIN แล้ว คลิก
   "Done" (เสร็จสิ้น) ในช่อง "PIN setting" (การตั้งค่า PIN)

้ หมายเหตุ: หาก PIN ที่คุณระบุไม่ตรงกับ PIN ที่ลงทะเบียนไว้ในเครื่องมือหรือแบตเตอรี่ คุณจะถูกขอให้ระบุ PIN อีกครั้ง หลังจากคุณระบุ PIN ผิด 5 ครั้งติดต่อกัน คุณจะถูกระงับการระบุ PIN เป็นเวลา 5 นาที

| คอมพิวเตอร์                                                                                                    |   |  |  |  |
|----------------------------------------------------------------------------------------------------|---|--|--|--|
| Thakita. – 🗆                                                                                                    | × |  |  |  |
| Image: Sector of the sector of the sector of th | ) |  |  |  |
| Mere Done                                                                                                    |   |  |  |  |
| Owner name You cannot use pictograms or some special characters.                                                                                                    |   |  |  |  |
| (a) Enter Owner name here. 0/10<br>(b) Product<br>Battery                                                                                                    |   |  |  |  |

กรอกรายละเอียดการกำหนดค่าเพื่อเปิดใช้ฟังก์ชันชื่อของเจ้าของ (สำหรับคอมพิวเตอร์เท่านั้น)

- ล) ป้อนอักขระชื่อของเจ้าของได้สูงสุด 10 ตัว
- b) ทำเครื่องหมายถูกไว้ข้างๆ อุปกรณ์ที่คุณต้องการลงทะเบียนชื่อของเจ้าของ
- 5. ลงทะเบียนการตั้งค่า

คลิก "Completed" (เสร็จสมบูรณ์) และคุณอาจต้องระบุ PIN บัจจุบันในครั้งนี้ หลังจากยืนยันรหัส PIN แล้ว คลิก "Done" (เสร็จสิ้น) ในช่อง "Owner name" (ชื่อเจ้าของ)

### การตั้งค่านาฬิกาตั้งเวลาแบตเตอรี่

เวลา / วันที่สิ้นสุดจะถูกตั้งค่าเข้ากับตลับแบตเตอรี่ตามกำหนดการ ตลับแบตเตอรี่จะไม่สามารถใช้ได้หลังจากหมดเวลาที่ กำหนดแล้ว

เมื่อเวลาที่เหลืออยู่น้อยกว่าหนึ่งชั่วโมง ไฟแสดงสถานะทั้งหมดบนตลับแบตเตอรี่จะกะพริบ

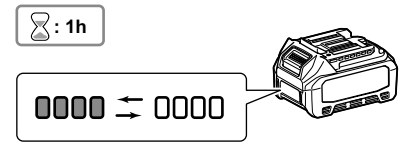

เมื่อเวลาที่เหลืออยู่เหลือ 0 ไฟแสดงสถานะทั้งหมดบนตลับแบตเตอรี่จะดับลง เมื่อคุณกดปุ่มตรวจสอบ ไฟแสดงสถานะ ทั้งหมดจะกะพริบ

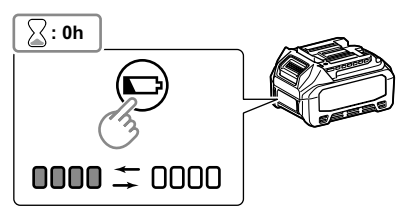

1. แสดงหน้าจอการตั้งค่า PIN ตามขั้นตอนที่แสดงด้านล่าง

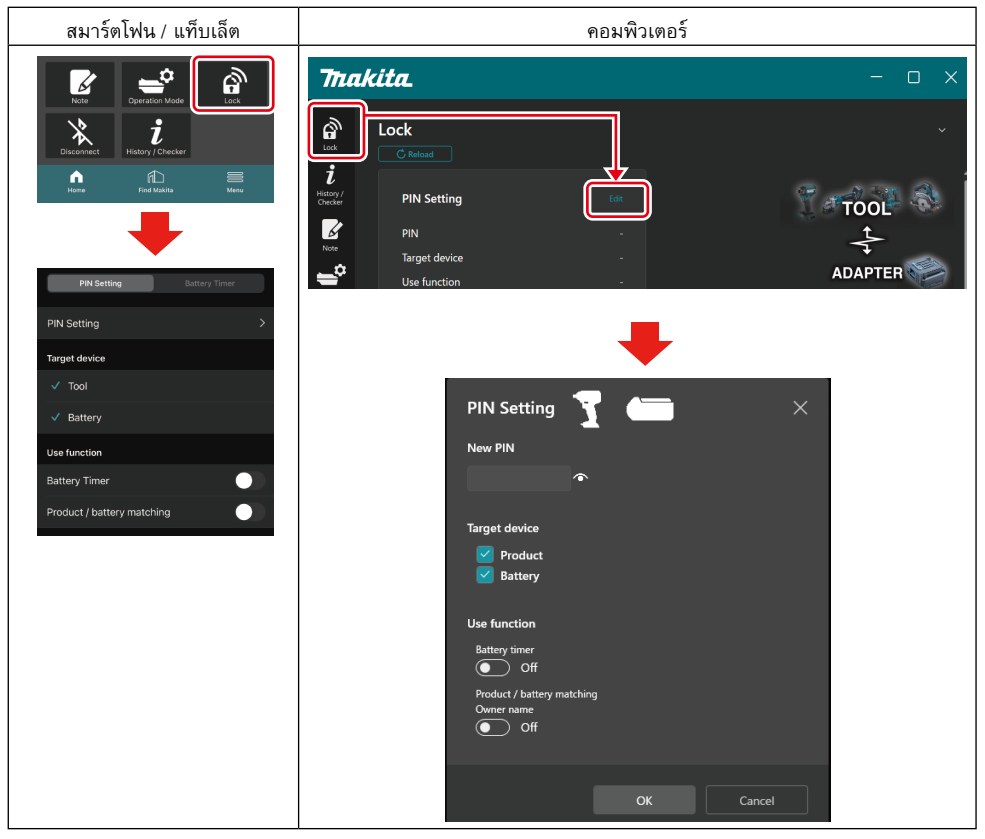

#### กรอกรายละเอียดการกำหนดค่าเพื่อเปิดใช้พังก์ชันนาฬิกาตั้งเวลาแบตเตอรี่

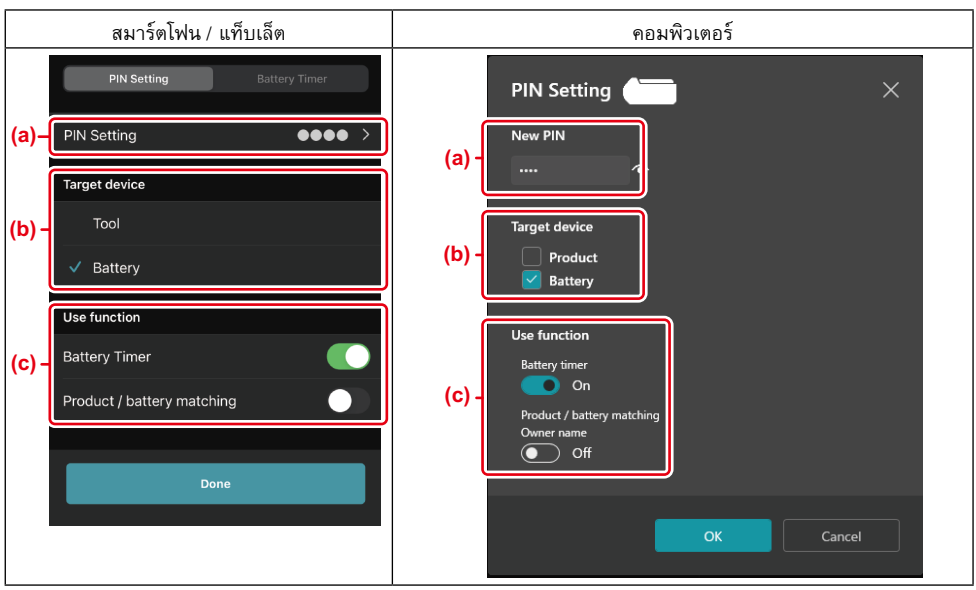

- a) หากคุณต้องการเปลี่ยนรหัส PIN หรือรหัส PIN ของตลับแบตเตอรี่เป็น "0000" ให้ใส่รหัส PIN ใหม่ที่นี่
- สำหรับสมาร์ตโฟน / แท็บเล็ต คุณอาจจำเป็นต้องระบุรหัส PIN ปัจจุบันในครั้งนี้

#### ้*ข้อสังเกต:* ตั้งค่ารทัส PIN สำหรับแบตเตอรื่นอกเหนือจาก "0000" ไม่เช่นนั้นพังก์ชันนาฬิกาตั้งเวลาแบตเตอรี่จะไม่สามารถ ใช้ได้

- b) ทำเครื่องหมายถูกบน "Battery" (แบตเตอรี่) ในส่วน "Target device" (อุปกรณ์เป้าหมาย)
- c) เปิดหรือปิด "Battery timer" (นาฬิกาตั้งเวลาแบตเตอรี่) ในส่วน "Use function" (ใช้ฟังก์ชัน)
- 3. บันทึกการตั้งค่า PIN ในตลับแบตเตอรี่
- สำหรับสมาร์ตโฟน / แท็บเล็ต แตะที่ "Done" (เสร็จสิ้น)
- สำหรับคอมพิวเตอร์ คลิก "OK" (ตกลง) และคุณอาจต้องระบุ PIN ปัจจุบันในครั้งนี้ หลังจากยืนยันรหัส PIN แล้ว คลิก
   "Done" (เสร็จสิ้น) ในช่อง "PIN setting" (การตั้งค่า PIN)

**หมายเหตุ:** คุณสามารถกำหนดค่าพังก์ชันการทำงานร่วมกันของผลิตภัณฑ์ / แบตเตอรี่ได้พร้อมกันในหน้าจอนี้ โปรด อ้างอิงส่วนการทำงานร่วมกันของผลิตภัณฑ์ / แบตเตอรี่

หมายเหตุ: สำหรับแบตเตอรี่ซึ่งตั้งค่านาฬิกาตั้งเวลาแบตเตอรี่แล้ว หากคุณลงทะเบียน PIN "0000" ใหม่โดยที่ยังไม่ได้ปิด "นาฬิกาตั้งเวลาแบตเตอรี่" นาฬิกาตั้งเวลาแบตเตอรี่จะถูกยกเลิกด้วยเช่นกัน 4. แสดงหน้าจอนาฬิกาตั้งเวลาแบตเตอรี่ตามขั้นตอนที่แสดงด้านล่าง

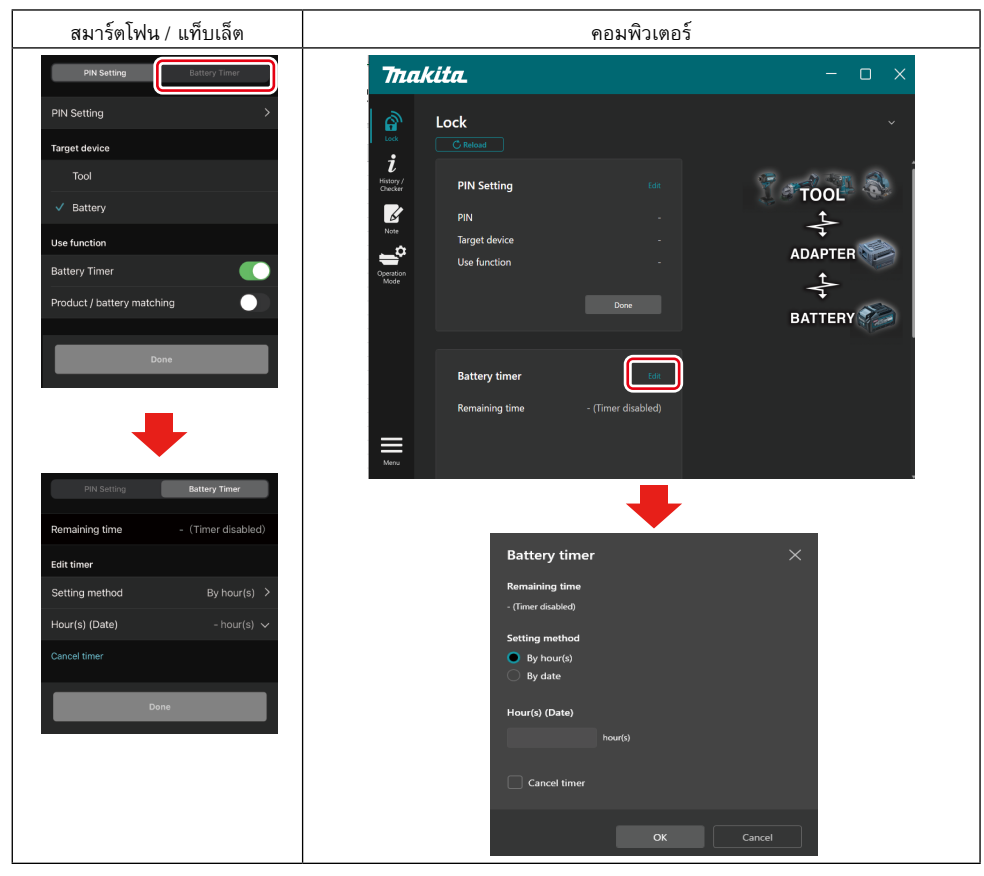

#### 5. กรอกเวลา / วันที่สิ้นสุดโดยละเอียด

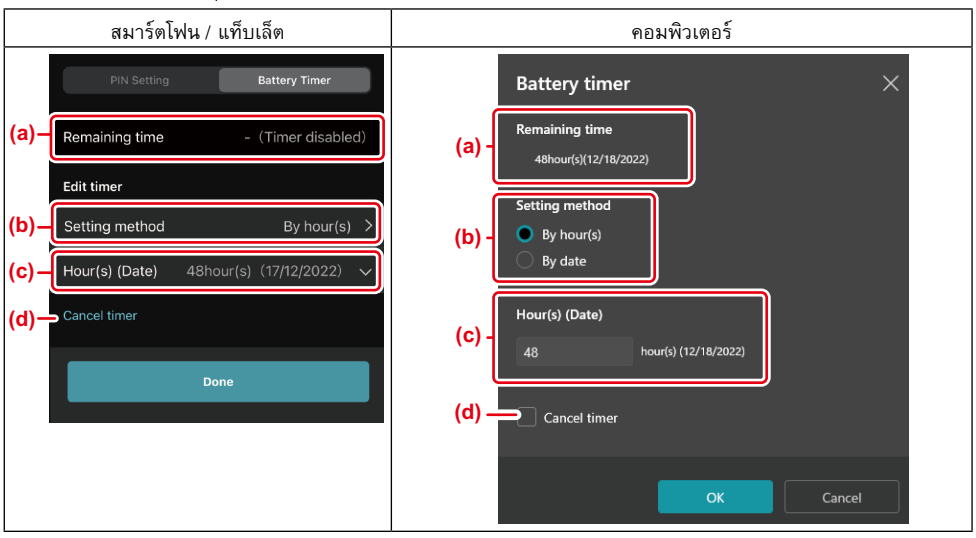

- a) เวลาที่เหลืออยู่จะแสดงที่นี่
- b) เลือกวิธีการตั้งค่า
- By hour(s)

คุณสามารถตั้งค่าเวลาสิ้นสุดได้ในส่วนชั่วโมงที่เหลืออยู่

— By date

คุณสามารถตั้งค่าวันที่สิ้นสุดได้

- c) ระบุวันที่หรือเวลาที่สิ้นสุดได้ที่นี่
- d) หากคุณต้องการยกเลิกการตั้งเวลาแบตเตอรี่ ให้เลือก "Cancel timer" (ยกเลิกนาฬิกาตั้งเวลาแบตเตอรี่)
- 6. ลงทะเบียนการตั้งค่า
- สำหรับสมาร์ตโฟน / แท็บเล็ต แตะที่ "Done" (เสร็จสิ้น)

• สำหรับคอมพิวเตอร์ คลิก "OK" (ตกลง) จากนั้นคลิก "Done" (เสร็จสิ้น) ในช่อง "Battery timer" (นาฬิกาตั้งเวลา แบตเตอรี่) คุณสามารถยืนยันประวัติการทำงานของเครื่องมือ ซึ่งสามารถใช้สำหรับงานในอนาคตได้ แสดงหน้าจอประวัติเครื่องมือตามขั้นตอนที่แสดงด้านล่าง

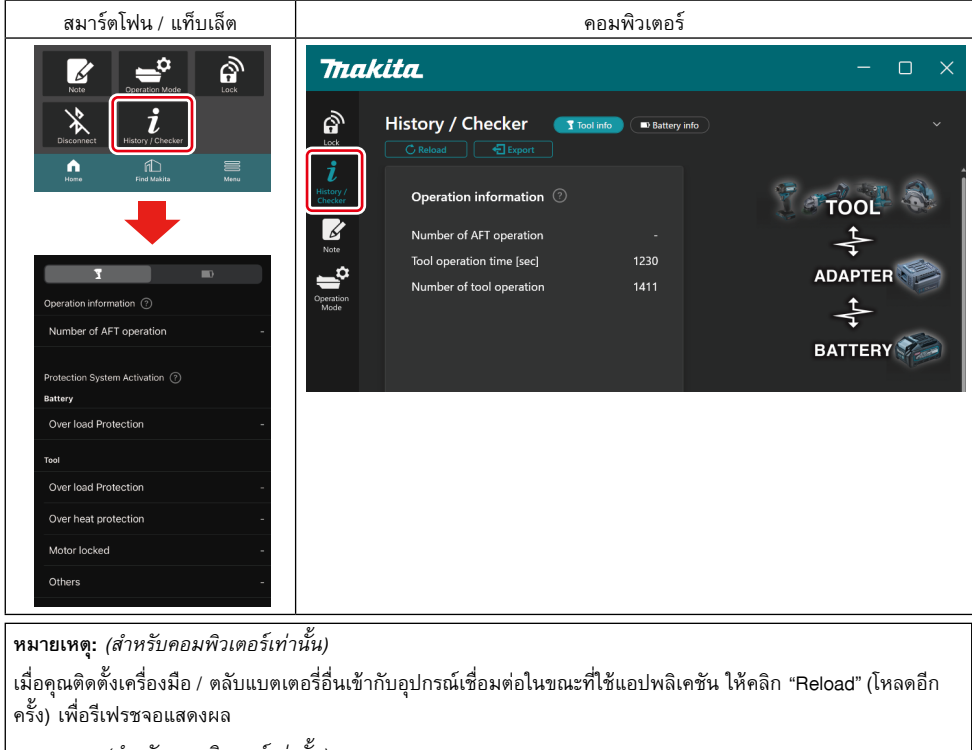

หมายเหตุ: (สำหรับคอมพิวเตอร์เท่านั้น)

้คุณสามารถบันทึกข้อมูลที่แสดงอยู่ในรูปแบบ CSV ได้ คลิก "Export" (ส่งออก) เพื่อบันทึก

#### คำอธิบายหน้าจอประวัติเครื่องมือ

**หมายเหตุ:** ประวัติจำนวนการทำงานอาจแสดงขึ้นแม้ในเครื่องมือใหม่เนื่องจากการตรวจสอบในโรงงาน ฯลฯ **หมายเหตุ:** ตัวเลขที่ระบุเป็นเพียงแนวทางและอาจนับจำนวนที่แตกต่างกันขึ้นอยู่กับเงื่อนไขและสภาพแวดล้อมในการใช้ งาน

#### ข้อมูลการทำงาน

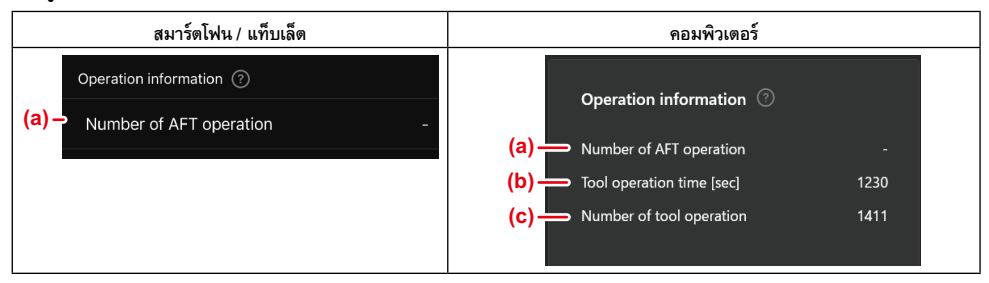

- ล) จำนวนการทำงานของ AFT
   พังก์ชันนับจำนวนครั้ง AFT (เทคโนโลยีป้องกันการป้อนกลับอัตโนมัติ) จะถูกเปิดใช้งาน (เฉพาะสำหรับเครื่องมือที่มี พังก์ชัน AFT)
- b) (สำหรับคอมพิวเตอร์เท่านั้น)
   เวลาการทำงานของเครื่องมือ [วินาที]
   เวลาการทำงานของเครื่องมือทั้งหมดเป็นวินาที
- c) (สำหรับคอมพิวเตอร์เท่านั้น)
   จำนวนการทำงานของเครื่องมือ
   จำนวนการทำงานของเครื่องมือทั้งหมด

### การเปิดใช้ระบบป้องกัน

คุณสามารถยืนยันจำนวนครั้งที่ระบบป้องกันทำงานได้

| สมาร์ดโฟน / แท็บเล็ด                      | คอมพิวเตอร์                    |  |
|-------------------------------------------|--------------------------------|--|
| Protection System Activation ⑦<br>Battery | Protection System Activation ③ |  |
| (a) - Over load Protection -              | Battery                        |  |
| Τοοί                                      | (a) — Over load Protection -   |  |
| (b) - Over load Protection -              | Product                        |  |
| (c) - Over heat protection -              | (b) → Over load Protection -   |  |
| (d) - Motor locked -                      | (C) → Over heat protection -   |  |
|                                           | (d) — Motor locked -           |  |
|                                           | (e) — Others -                 |  |

- a) ระบบป้องกันการทำงานหนักเกินไป (แบตเตอรี่) จำนวนครั้งของเครื่องมือที่หยุดทำงานเนื่องจากตลับแบตเตอรี่ทำงานหนักเกินไป
- b) ระบบป้องกันการทำงานหนักเกินไป (เครื่องมือ)
   จำนวนครั้งของเครื่องมือที่หยุดทำงานเนื่องจากเครื่องมือทำงานหนักเกินไป
- c) ระบบป้องกันการเกิดความร้อนสูงเกินไป จำนวนครั้งของเครื่องมือที่หยุดทำงานเนื่องจากเครื่องมือเกิดความร้อนสูงเกินไป
- b) มอเตอร์ล็อค
   จำนวนครั้งของเครื่องมือที่หยุดทำงานเนื่องจากมอเตอร์ล็อค
- e) อื่นๆ จำนวนครั้งของเครื่องมือที่หยุดทำงานเนื่องจากสาเหตุอื่นๆ (รวมถึงการป้องกันผลิตภัณฑ์เฉพาะ)

หมายเหตุ: ชื่อของระบบป้องกันอาจแตกต่างกันไปตามคู่มือการใช้งานของแต่ละเครื่องมือ

#### คุณสามารถตรวจสอบประวัติการใช้งานและผลการวิเคราะห์ตลับแบตเตอรี่ได้

แสดงหน้าจอข้อมูลแบตเตอรี่ตามขั้นตอนที่แสดงด้านล่าง

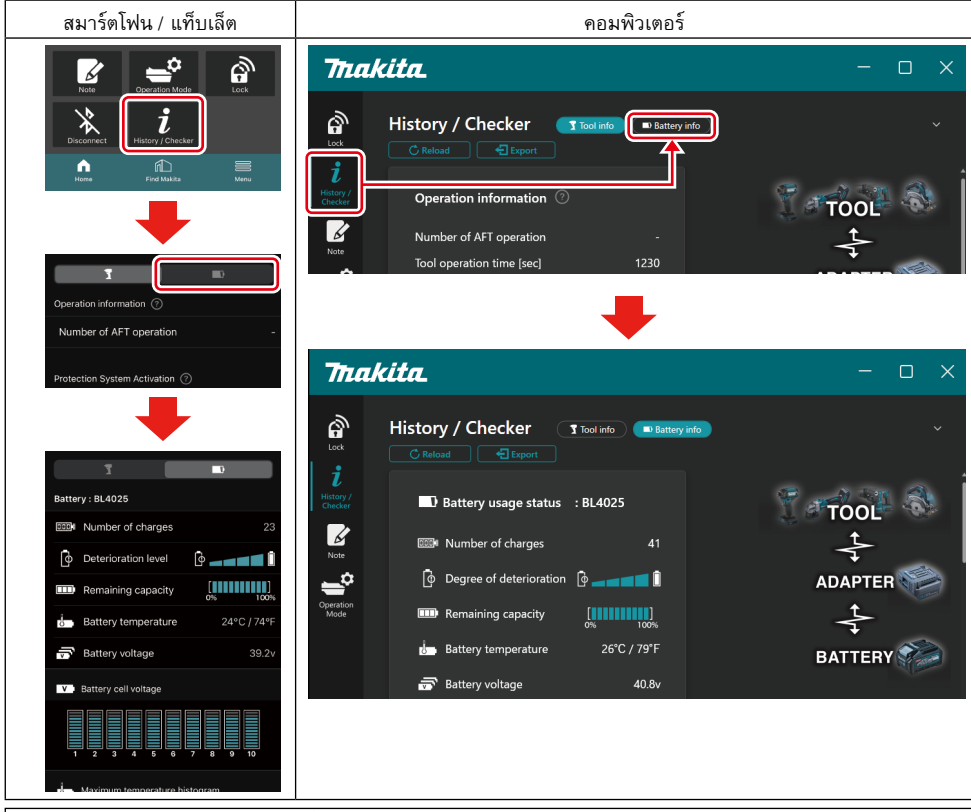

หมายเหตุ: (สำหรับคอมพิวเตอร์เท่านั้น)

เมื่อคุณติดตั้งเครื่องมือ / ตลับแบตเตอรี่อื่นเข้ากับอุปกรณ์เชื่อมต่อในขณะที่ใช้แอปพลิเคชัน ให้คลิก "Reload" (โหลดอีก ครั้ง) เพื่อรีเฟรชจอแสดงผล

หมายเหตุ: (สำหรับคอมพิวเตอร์เท่านั้น)

คุณสามารถบันทึกข้อมูลที่แสดงอยู่ในรูปแบบ CSV ได้ คลิก "Export" (ส่งออก) เพื่อบันทึก

#### สถานะการใช้งานแบตเตอรี่

| สมาร์ดโฟน / แท็บเล็ต                  | คอมพิวเตอร์                                                  |
|---------------------------------------|--------------------------------------------------------------|
| (a) - Battery : BL4025                | (a) Pattery usage status                                     |
| (b) - DODM Number of charges 23       |                                                              |
| (C)- Otterioration level              | (D) Ease Number of charges 22<br>(C) Degree of deterioration |
| (d) – Emaining capacity               | (d) — III Remaining capacity                                 |
| (e) – Battery temperature 24°C / 74°F | (e) Battery temperature 25°C / 77°F                          |
| (f)→ 📅 Battery voltage 39.2v          | (f) 👝 👼 Battery voltage 38.8v                                |
|                                       |                                                              |

- a) หมายเลขรุ่นของตลับแบตเตอรี่
- b) **จำนวนการชาร์จ** จำนวนครั้งที่ชาร์จแบตเตอรี่
- c) ระดับของความเสื่อมสภาพ / ระดับขั้นของความเสื่อมสภาพ คำแนะนำเกี่ยวกับระดับของความเสื่อมสภาพของแบตเตอรี่ เมื่อใช้แบตเตอรี่ใหม่ กราฟแท่งจะเต็มจนถึงปลายขวาสุด แต่จะค่อยๆ ลดลงตามช่วงเนื่องจากแบตเตอรี่เสื่อมสภาพ
- d) ความจุแบตเตอรี่ที่เหลือ ความจุแบตเตอรี่ที่เหลืออยู่จะถูกระบุโดยใช้การแสดงกราฟแท่ง เมื่อกราฟแท่งเต็มจนถึงปลายขวาสุด หมายถึง แบตเตอรี่ถูกชาร์จเต็มแล้ว จอแสดงผลอาจไม่เหมือนกับไฟแสดงความจุที่เหลืออยู่ของตลับแบตเตอรี่
- อุณหภูมิของแบตเตอรี่
   อุณหภูมิภายในของแบตเตอรี่มีทั้งหน่วยเชลเซียสและฟาเรนไฮด์
- f) แรงดันไฟฟ้าของแบตเตอรี่ การวัดแรงดันไฟฟ้าของแบตเตอรี่

### เชื่อมต่อเครื่องมือแล้ว

(สำหรับคอมพิวเตอร์เท่านั้น)

| คอมพิวเตอร์ |            |         |           |     |  |
|-------------|------------|---------|-----------|-----|--|
|             | _T Tools c | onnecte | d         |     |  |
|             | DF series  | 6       | UC series | 135 |  |
|             | GA series  |         | UH series | 17  |  |
|             | HM series  | 12      | UR series | 55  |  |
|             | HR series  | 98      | VC series |     |  |
|             | HS series  | 3       | Unknown   | 4   |  |
|             | HW series  | 9       |           |     |  |
|             | JR series  | 67      |           |     |  |
|             | TD series  | 47      |           |     |  |

ซึ่งจะแสดงประเภทของเครื่องมือและจำนวนครั้งที่มีการเชื่อมต่อตลับแบตเตอรี่

ตัวอย่างเช่น หากคุณเชื่อมต่อตลับแบตเตอรี่กับ TD002G และ TD003G ข้อมูลแต่ละรายการจะจัดเก็บไว้ภายใต้ประเภท เครื่องมือ "TD series"

สามารถลงทะเบียนประเภทเครื่องมือได้สูงถึง 15 ประเภทตามคำสั่งที่ได้ระบุไว้ จะลงทะเบียนประเภทเครื่องมือไม่เกิน 15 ประเภท

้**หมายเหตุ:** หากตลับแบตเตอรี่ไม่สามารถจดจำประเภทเครื่องมือได้ด้วยเหตุผลบางอย่าง จะจัดเก็บตลับแบตเตอรี่เป็น "Unknown" (ไม่รู้จัก)

**หมายเหตุ:** ตัวเลขที่ระบุเป็นเพียงแนวทางและอาจนับจำนวนที่แตกต่างกันขึ้นอยู่กับเงื่อนไขและสภาพแวดล้อมในการใช้ งาน

#### แรงดันไฟฟ้าของเซลล์แบตเตอรี่

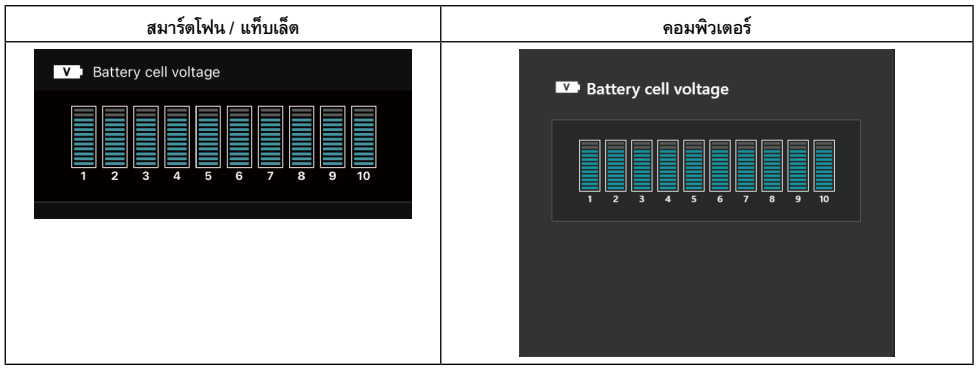

แรงดันไฟฟ้าของแต่ละบล็อกภายในแบตเตอรี่จะถูกแสดงด้วยกราฟ จำนวนของบล็อกจะแตกต่างกันไปขึ้นอยู่กับแบตเตอรี่ที่ ถูกวิเคราะห์ แรงดันไฟฟ้าที่ต่ำของบล็อกใดบล็อกหนึ่ง หรือความผันแปรของหน่วยสเกลสามหน่วยขึ้นไปในแต่ละบล็อก อาจ แสดงว่าเซลล์มีปัญหาเกี่ยวกับหรือในวงจรไฟฟ้า

### ฮิสโทแกรมแสดงอุณหภูมิสูงสุด

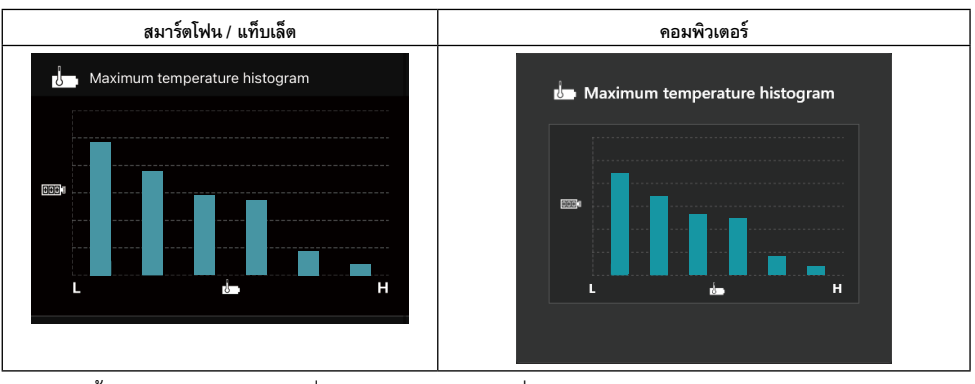

ฮิสโทแกรมนี้แสดงถึงการแจกแจงความถี่ของอุณหภูมิของแบตเตอรี่

เมื่อแบตเตอรี่ถูกใช้โดยที่อุณหภูมิเพิ่มขึ้นเล็กน้อยหรือไม่เพิ่มขึ้นเลย กราฟแท่งใกล้ตัว "L" จะเพิ่มขึ้น เมื่อแบตเตอรี่ถูกใช้ โดยที่อุณหภูมิเพิ่มขึ้นถึงหรือใกล้กับระดับของระบบป้องกันการเกิดความร้อนสูงเกินไป กราฟแท่งใกล้ตัว "H" จะเพิ่มขึ้น

#### ฮิสโทแกรมแสดงกระแสไฟฟ้าสูงสุด

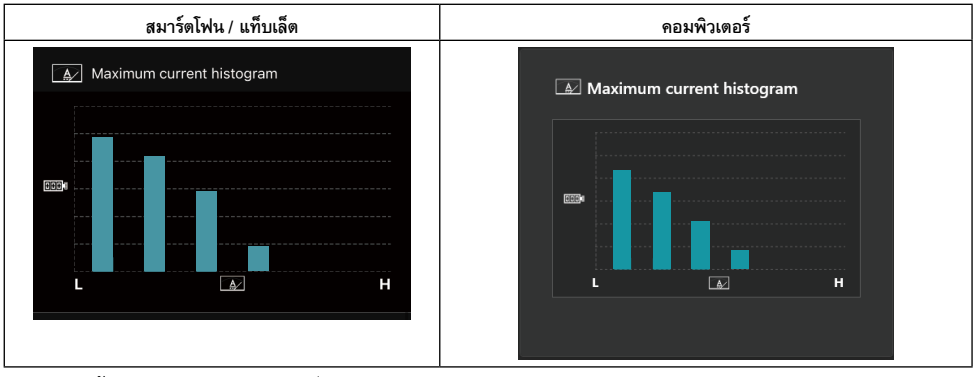

ฮิสโทแกรมนี้แสดงถึงการแจกแจงความถี่ของการปล่อยกระแสไฟฟ้า

เมื่อแบตเตอรี่ถูกใช้ในการทำงานที่เบา เช่น การใช้กับไฟส่องสว่าง กราฟแท่งใกล้ตัว "L" จะเพิ่มขึ้น เมื่อแบตเตอรี่ถูกใช้ใน การทำงานที่หนัก เช่น การใช้กับเครื่องขัด กราฟแท่งใกล้ตัว "H" จะเพิ่มขึ้น

### รายละเอียดเกี่ยวกับความล้มเหลว

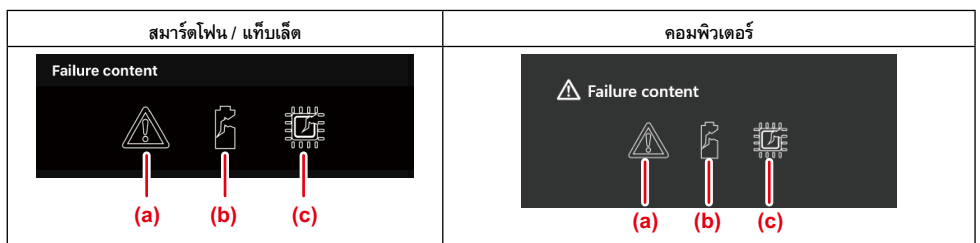

ไอคอนเหล่านี้แสดงประเภทของการทำงานผิดปกติของแบตเตอรี่ ไอคอนที่สอดคล้องกับความผิดปกตินั้นๆ จะสว่างขึ้น เมื่อเกิดความล้มเหลว ให้สอบถามร้านที่คุณซื้อผลิตภัณฑ์ หรือศูนย์บริการของ Makita

- a) เครื่องหมายแสดงการทำงานผิดปกติ
- b) เครื่องหมายแสดงความผิดปกติของเซลล์แบตเตอรี่
- c) เครื่องหมายแสดงความผิดปกติของวงจรไฟฟ้าภายในแบตเตอรี่

### ตัวอย่างการวิเคราะห์

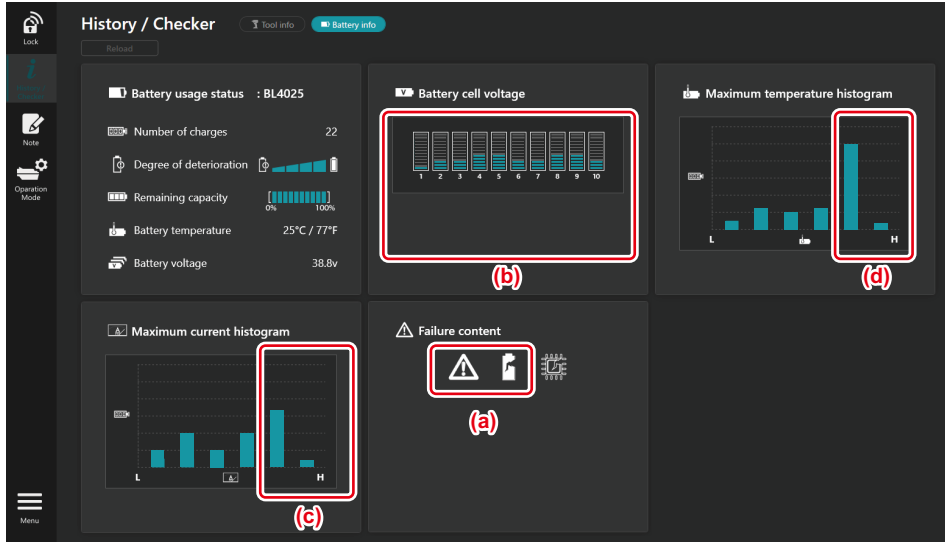

#### [ประเด็นในการวิเคราะห์]

- a เครื่องหมายแสดงความล้มเหลวและเครื่องหมายแสดงความล้มเหลวของเซลล์จะแสดงขึ้น
- b แรงดันไฟฟ้าแต่ละบล็อกไม่สมดุล โดยเฉพาะอย่างยิ่งเมื่อแรงดันไฟฟ้าบล็อก 1 ลดต่ำ
- c แบตเตอรี่ถูกใช้ที่กระแสไฟฟ้าค่อนข้างสูง
- d อุณหภูมิของแบตเตอรี่สูงบ่อยครั้ง

#### [การวิเคราะห์]

สามารถสันนิษฐานได้ว่าเซลล์แบตเตอรี่เสื่อมสภาพเนื่องจากการทำงานหนักอย่างต่อเนื่องซ้ำๆ ซึ่งเป็นสาเหตุของความล้ม เหลว

### การลงทะเบียนโน้ตแพด

คุณสามารถบันทึกข้อมูลเกี่ยวกับการจัดการ การบำรุงรักษา ประวัติผลิตภัณฑ์ ฯลฯ

1. แสดงหน้าจอบันทึกตามขั้นตอนด้านล่าง จากนั้นเลือก "Edit" (แก้ไข) ซึ่งคุณต้องการลงทะเบียนบันทึก

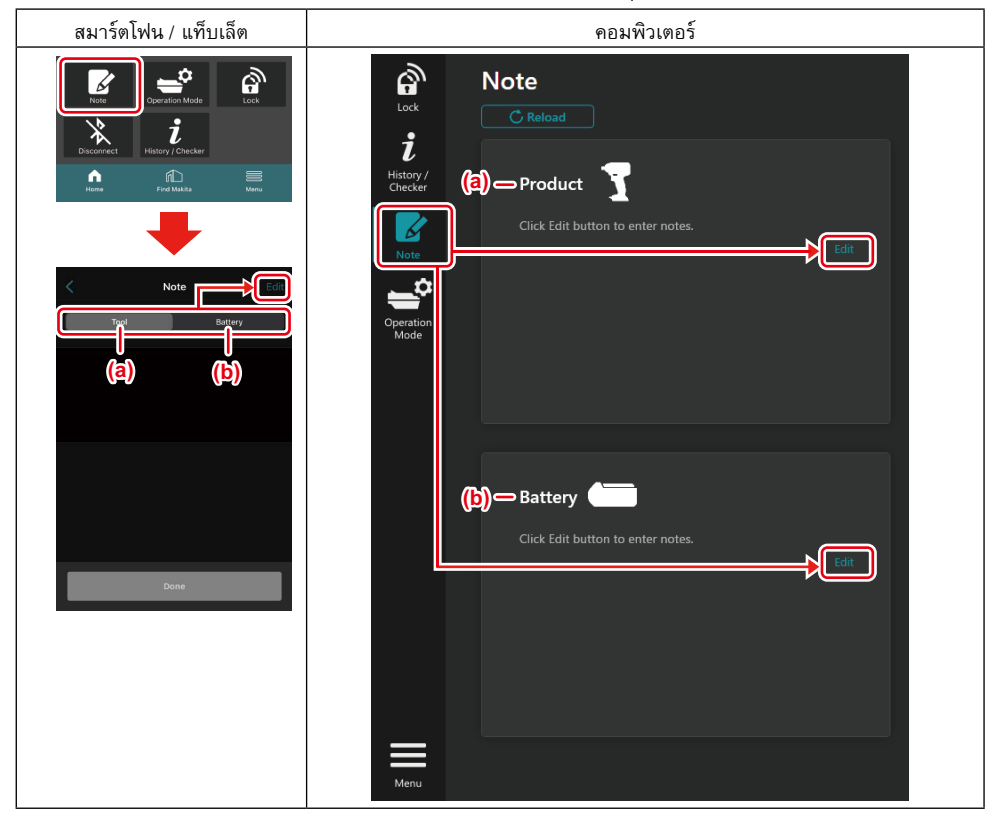

- ล) เขียนบันทึกเกี่ยวกับเครื่องมือ / ผลิตภัณฑ์
- b) เขียนบันทึกเกี่ยวกับแบตเตอรี่

หมายเหตุ: (สำหรับคอมพิวเตอร์เท่านั้น)

เมื่อคุณติดตั้งเครื่องมือ / ตลับแบตเตอรี่อื่นเข้ากับอุปกรณ์เชื่อมต่อในขณะที่ใช้แอปพลิเคชัน ให้คลิก "Reload" (โหลดอีก ครั้ง) เพื่อรีเฟรชจอแสดงผล

- จดบันทึก
- จำนวนอักขระสูงสุดขึ้นอยู่กับเครื่องมือแต่ละประเภท ตลับแบตเตอรี่ และประเภทของอักขระ
- คุณไม่สามารถระบุข้อความเกินจำนวนอักขระสูงสุดได้
- คุณไม่สามารถใช้พิกโตแกรม (ตัวหนังสือภาพ) หรืออักขระพิเศษบางประเภทได้
- ลงทะเบียนบันทึก
- สำหรับสมาร์ตโฟน / แท็บเล็ต แตะที่ "Done" (เสร็จสิ้น)
- สำหรับคอมพิวเตอร์ คลิก "Completed" (เสร็จสมบูรณ์)

หากคุณป้อนอักขระที่ไม่สามารถบันทึกได้ เช่น ตัวหนังสือภาพ อักขระดังกล่าวจะถูกลบโดยอัตโนมัติ และข้อความ "Deleted unusable characters." (อักขระที่ไม่สามารถใช้ได้ถูกลบ) จะแสดงขึ้น

### โหมดสแตนด์อะโลน

หากคุณต้องการลงทะเบียนการตั้งค่าแบบเดียวกันกับหลายๆ เครื่องมือ หรือตลับแบตเตอรี่หลายอัน ให้เปลี่ยนโหมดการ ทำงานเป็นโหมดสแตนด์อะโลน

ในโหมดสแตนด์อะโลน เมื่อลงทะเบียนการตั้งค่าในอุปกรณ์เชื่อมต่อล่วงหน้า คุณสามารถลงทะเบียนการตั้งค่าในเครื่องมือ หรือแบตเตอรี่โดยเพียงแค่ติดตั้งเครื่องมือหรือแบตเตอรี่เข้ากับอุปกรณ์เชื่อมต่อ

ในโหมดสแตนด์อะโลน คุณสามารถตั้งค่ารายการการตั้งค่าเดียว<sup>่</sup>สำหรับทั้งเครื่องมือหรือแบตเตอรี่ หากคุณต้องการ กำหนดการตั้งค่าหลายรายการเข้ากับเครื่องมือหรือแบตเตอรี่ ให้ทำการตั้งค่าครั้งละรายการ

#### การเตรียมอุปกรณ์เชื่อมต่อ

- ถอดผลิตภัณฑ์ออก
- สำหรับสมาร์ตโฟน / แท็บเล็ต ให้ถอดเครื่องมือออกจากอุปกรณ์เชื่อมต่อ ใส่ตลับแบตเตอรี่ไว้ในอุปกรณ์เชื่อมต่อ
- สำหรับคอมพิวเตอร์ ให้ถอดเครื่องมือและตลับแบตเตอรี่ออกจากอุปกรณ์เชื่อมต่อ (ดำเนินการเชื่อมต่อ USB)
- 2. แสดงหน้าจอการตั้งค่าโหมดสแตนด์อะโลนตามขั้นตอนที่แสดงด้านล่าง

| สมาร์ตโฟน / แท็บเล็ต                                                                                                    | คอมพิวเตอร์                                                                                                    |  |  |  |  |
|----------------------------------------------------------------------------------------------------|----------------------------------------------------------------------------------------------------|--|--|--|--|
| Nete Cognation Mode                                                                                                    | Tnakita.                                                                                                    |  |  |  |  |
| Verify Uncertained of the product of the product of the produ | Vertice   Portuge Construction Construction Construct |  |  |  |  |
| หมายเหตุ: "Comm Mode" (โหมด Comm) จะถูกกำหนดเป็นค่าเริ่มต้น                                                                                                    |                                                                                                    |  |  |  |  |

ในโหมด Comm (การสื่อสาร) คุณสามารถเปลี่ยนแปลงการตั้งค่าของผลิตภัณฑ์หรือแบตเตอรี่ที่เชื่อมต่อกับอุปกรณ์เชื่อม ต่อแยกได้

3. เลือกอุปกรณ์เป้าหมาย

สมาร์ตโฟน / แท็บเล็ต คอมพิวเตอร์ Target device Edit registration contents Product Target device 🗸 Tool (a) **PIN Setting** Batterv **Current PIN** New PIN DIN Current PIN Done New PIN Note (b) Note You cannot use pictograms or some special characters Done

หากคุณเลือกเครื่องมือ / ผลิตภัณฑ์เป็นอุปกรณ์เป้าหมาย คุณสามารถตั้งค่าหนึ่งในการตั้งค่าต่อไปนี้:

#### a) การตั้งค่า PIN

คุณสามารถตั้งค่ารหัส PIN ใหม่

Current PIN

ระบุ PIN ที่ลงทะเบียนไว้กับเครื่องมือ / ผลิตภัณฑ์ที่เชื่อมต่ออยู่

หมายเหตุ: ระบุ "0000" หากรหัส PIN ไม่ได้ลงทะเบียนไว้กับเครื่องมือ / ผลิตภัณฑ์ที่เชื่อมต่ออยู่

้**หมายเหตุ:** หาก PIN บัจจุบันแตกต่างจาก PIN ของเครื่องมือ / ผลิตภัณฑ์ที่เชื่อมต่ออยู่ คุณจะไม่สามารถตั้งค่า PIN ใหม่เข้า กับเครื่องมือ / ผลิตภัณฑ์ได้

- New PIN
- ระบุ PIN ที่คุณต้องการบันทึกทับ PIN ปัจจุบัน
- b) บันทึก
- คุณสามารถจดบันทึกได้

หากคุณเลือกแบตเตอรี่เป็นอุปกรณ์เป้าหมาย คุณสามารถตั้งค่าหนึ่งในการตั้งค่าต่อไปนี้:

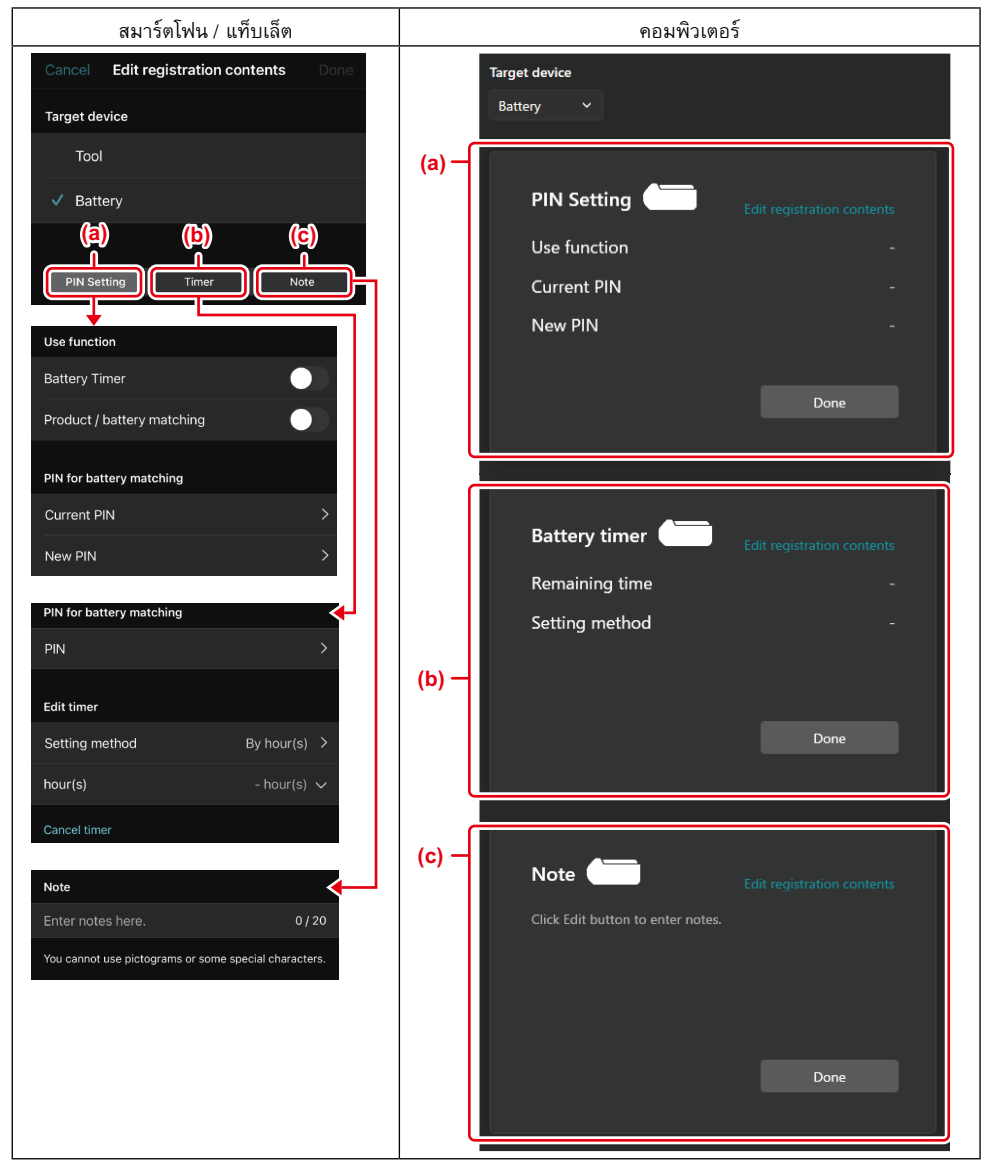

a) การตั้งค่า PIN

คุณสามารถตั้งค่ารหัส PIN ใหม่

Use function

เปิดหรือปิดฟังก์ชันที่คุณต้องการใช้งาน

#### — Current PIN

ระบุ PIN ที่ลงทะเบียนไว้กับแบตเตอรี่ที่เชื่อมต่ออยู่

หมายเหตุ: ระบุ "0000" หากรหัส PIN ไม่ได้ลงทะเบียนไว้กับแบตเตอรี่ที่เชื่อมต่ออยู่

**หมายเหตุ:** หาก PIN ปัจจุบันแตกต่างจาก PIN ของแบตเตอรี่ที่เชื่อมต่ออยู่ คุณจะไม่สามารถตั้งค่า PIN ใหม่เข้ากับ แบตเตอรี่ได้

— New PIN

ระบุ PIN ที่คุณต้องการบันทึกทับ PIN ปัจจุบัน

#### b) นาฬิกาตั้งเวลาแบตเตอรี่

คุณสามารถตั้งเวลา / วันที่สิ้นสุดได้

PIN ปัจจุบันมีความจำเป็นเมื่อตั้งค่านาฬิกาตั้งเวลาแบตเตอรี่ หาก PIN ปัจจุบันไม่ตรงกับ PIN ของแบตเตอรี่ที่เชื่อมต่ออยู่ จะไม่สามารถตั้งค่านาฬิกาตั้งเวลาแบตเตอรี่ได้

c) บันทึก

คุณสามารถจดบันทึกได้

หมายเหตุ: สำหรับรายละเอียดเกี่ยวกับการตั้งค่าแต่ละรายการ โปรดดูในบทที่เกี่ยวข้องด้านบน หมายเหตุ: PIN ปัจจุบันของอุปกรณ์เป้าหมายยังจำเป็นสำหรับการตั้งค่า PIN และการตั้งค่านาฬิกาตั้งเวลาแบตเตอรี่

- 5. ยืนยันการตั้งค่า
- สำหรับสมาร์ตโฟน / แท็บเล็ต แตะที่ "Done" (เสร็จสิ้น)
- สำหรับคอมพิวเตอร์ คลิก "OK" (ตกลง)
- 6. บันทึกการตั้งค่าบนอุปกรณ์เชื่อมต่อ
- สำหรับสมาร์ดโฟน / แท็บเล็ต แตะที่ "Done" (เสร็จสิ้น)

เมื่อการบันทึกเสร็จสมบูรณ์ ข้อความ "The settings have been written." (บันทึกการตั้งค่าแล้ว) จะแสดงขึ้นบนหน้าจอหลัก

สำหรับคอมพิวเตอร์ คลิก "Done" (เสร็จสิ้น)

เมื่อการบันทึกเสร็จสมบูรณ์ ข้อความ "Registration contents writing completed" (บันทึกเนื้อหาการลงทะเบียนเสร็จ สมบูรณ์แล้ว) จะแสดงขึ้นบนหน้าจอหลัก คลิก "OK" (ตกลง)

\* การตั้งค่าไม่ถูกลงทะเบียนเข้ากับแบตเตอรี่ที่เชื่อมต่ออยู่ การตั้งค่าถูกบันทึกเข้ากับอุปกรณ์เชื่อมต่อ

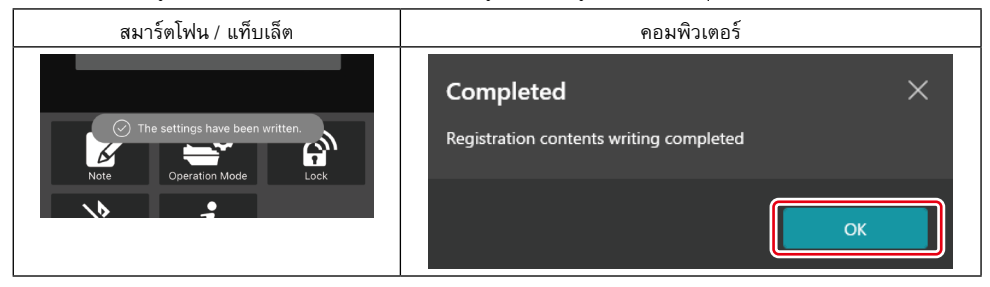

 ตรวจสอบให้แน่ใจว่าไฟแสดงโหมดบนอุปกรณ์เชื่อมต่อสว่างขึ้นเป็นสีแดงหรือสีเขียว (สีเขียวสำหรับเครื่องมือ / ผลิตภัณฑ์ และสีแดงสำหรับตลับแบตเตอรี่)

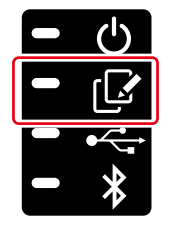

- 8. สิ้นสุดการเชื่อมต่อ
- สำหรับสมาร์ตโฟน / แท็บเล็ต แตะที่ไอคอน "Disconnect" (ยกเลิกการเชื่อมต่อ)
- สำหรับคอมพิวเตอร์ ให้ยกเลิกการเชื่อมต่ออุปกรณ์เชื่อมต่อจากสาย USB

#### คัดลอกการตั้งค่าจากอุปกรณ์เชื่อมต่อไปยังแบตเตอรึ่

ติดตั้งตลับแบตเตอรี่ที่คุณต้องการคัดลอกการตั้งค่าจากอุปกรณ์เชื่อมต่อ (ไฟแสดงโหมดจะสว่างเป็นสีแดง)

หมายเหตุ: หากคุณต้องการคัดลอกการตั้งค่าของคุณไปยังตลับแบตเตอรี่ ซึ่งถูกใช้เป็นแหล่งจ่ายไฟระหว่างการตั้งค่าใน โหมดสแตนด์อะโลน ให้ถอดตลับแบตเตอรี่ออกจากอุปกรณ์เชื่อมต่อแล้วติดตั้งอีกครั้ง

2. การตั้งค่าที่คุณกำหนดในโหมดสแตนด์อะโลนจะถูกคัดลอกไปยังตลับแบตเตอรี่

หมายเหตุ: เสียงเตือนจะดังขึ้นหลังการคัดลอกเสร็จสิ้น

*ข้อสังเกต:* หากการคัดลอกล้มเหลวจะมีเสียงเตือนสั้นๆ ดังต่อเนื่อง ในกรณีนี้ ให้ถอดตลับแบตเตอรื่ออกจากอุปกรณ์ เชื่อมต่อ ตรวจสอบการตั้งค่า เช่น PIN ปัจจุบัน จากนั้นติดตั้งอีกครั้ง

หากการคัดลอกล้มเหลว ให้เปลี่ยนโหมดการทำงานของอุปกรณ์เชื่อมต่อเป็น "Comm Mode" (โหมด Comm) แล้วตรวจ สอบการตั้งค่าของตลับแบตเตอรี่

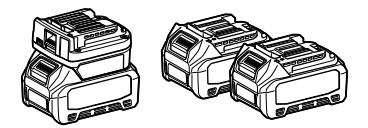

#### การคัดลอกการตั้งค่าจากอุปกรณ์เชื่อมต่อไปยังเครื่องมือ

- 1. ใส่ตลับแบตเตอรี่ในอุปกรณ์เชื่อมต่อการสื่อสาร (ไฟแสดงโหมดจะสว่างเป็นสีเขียว)
- 2. ติดตั้งเครื่องมือที่คุณต้องการคัดลอกการตั้งค่าจากอุปกรณ์เชื่อมต่อ
- 3. การตั้งค่าของคุณจะถูกคัดลอกลงบนเครื่องมือ

หมายเหตุ: เสียงเตือนจะดังขึ้นหลังการคัดลอกเสร็จสิ้น

้ ข้อสังเกต: อย่าถอดตลับแบตเตอรี่ออกในขณะที่การตั้งค่าถูกคัดลอกไปยังเครื่องมือ

*ข้อสังเกต:* หากการคัดลอกล้มเหลวจะมีเสียงเดือนสั้นๆ ดังต่อเนื่อง ในกรณีนี้ ให้ถอดเครื่องมือและตลับแบตเตอรื่ออก จากอุปกรณ์เชื่อมต่อ ตรวจสอบการตั้งค่า เช่น PIN ปัจจุบัน จากนั้นติดตั้งอีกครั้ง

หากการคัดลอกยังคงล้มเหลว ให้เปลี่ยนโหมดการทำงานของอุปกรณ์เชื่อมต่อเป็น "Comm Mode" (โหมด Comm) แล้ว ตรวจสอบการตั้งค่าของเครื่องมือ

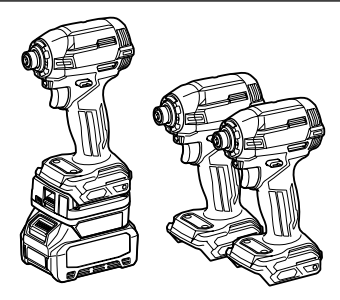

#### การเปลี่ยนเป็น "Comm Mode" (โหมด Comm)

1. เลือก "Comm Mode" (โหมด Comm) ในหน้าจอ "Operation mode" (โหมดการทำงาน)

| สมาร์ตโฟน / แท็บเล็ต                                                                                                    | คอมพิวเตอร์                                                                                                    |  |  |
|----------------------------------------------------------------------------------------------------|----------------------------------------------------------------------------------------------------|--|--|
| Note                                                                                                    | Tnakita.                                                                                                    |  |  |
| i         i           Discovect         History / Obecker           Here         History / Manufactor                                        | Comm Mode Stand-alone Mode                                                                                               |  |  |
| •                                                                                                    | L In communication mode, you can change the settings of the product or battery connected to the communication connector. |  |  |
| Comm Mode Comm Mode Comm Mode Stand-store Mode In communication mode, you can change the settings of the product or battery connected to the |                                                                                                    |  |  |
| communication connector.                                                                                                    | Operation<br>Mode                                                                                                    |  |  |
| Done                                                                                                    |                                                                                                    |  |  |

#### 2. เลือก "Done" (เสร็จสิ้น)

ข้อความ "The settings have been written." (บันทึกการตั้งค่าแล้ว) จะแสดงในหน้าจอหลักหลังจากการเปลี่ยนการทำงาน เสร็จสมบูรณ์

**หมายเหตุ:** หากคุณเลือก "Comm Mode" (โหมด Comm) แล้ว ปุ่ม "Done" (เสร็จสิ้น) จะถูกปิดใช้

หากคุณดำเนินการแก้ไขเครื่องมือ / แบตเตอรี่ต่อ ให้เชื่อมต่อเครื่องมือ / แบตเตอรี่เข้ากับอุปกรณ์เชื่อมต่อ

แก้ไขเครื่องมือ / แบตเตอรี่โดยใช้พังก์ชันที่เหมาะสมในหน้าจอหลัก เมื่อคุณแก้ไขการตั้งค่าของเครื่องมือ / แบตเตอรี่ ราย ละเอียดของเครื่องมือ / แบตเตอรี่จะถูกเปลี่ยนแปลงในแต่ละครั้ง

หมายเหตุ: ข้อมูลที่อัปเดตจะไม่ถูกบันทึกในอุปกรณ์เชื่อมต่อ

### เมนู

ในการยืนยันข้อมูลต่อไปนี้ ให้เลือกไอคอน "Menu" (เมนู)

- ข้อตกลงการใช้งาน
- (สำหรับสมาร์ดโฟน / แท็บเล็ตเท่านั้น) สิทธิ์อนุญาต
- วิดีโอแนะนำการใช้งาน
- (สำหรับคอมพิวเตอร์เท่านั้น) รายการข้อผิดพลาด
- ข้อมูลเวอร์ชัน

### ข้อความแสดงความผิดพลาด

- เมื่อข้อความแสดงความผิดพลาดปรากฏขึ้นบนหน้าจอ ให้แก้ไขความผิดพลาดตามตารางด้านล่าง
- เมื่อคุณยืนยันหรือแก้ไขสาเหตุของปัญหา ให้ถอดแบตเตอรื่ออกก่อนตามความจำเป็น
- หากมีข้อความแสดงความผิดพลาดอื่นๆ นอกเหนือจากที่ระบุด้านล่างนี้ปรากฏขึ้น ให้สอบถามร้านที่คุณซื้อผลิตภัณฑ์ หรือศูนย์บริการของ Makita

| ข้อความแสดงความผิดพลาด                                                    | ความหมายของข้อความแสดง                                           | สาเหตุ                                                                       | การแก้ไข                                                                                                    |
|---------------------------------------------------------------------------|------------------------------------------------------------------|------------------------------------------------------------------------------|----------------------------------------------------------------------------------------------------|
| Could not communicate.                                                    | พรามผตพลาด<br>ไม่สามารถสื่อสารได้<br>การสื่อสารอังแหลา           | ไม่สามารถอ่านหรือบันทึก<br>ข้อมลได้                                          | หากความผิดพลาดเกิดขึ้นซ้ำๆ<br>โปรดรอสักคร่แล้วลองอีกครั้ง                                                                                                    |
| Try with charged battery.                                                 | ลองเปลี่ยนเป็นแบตเตอรี่ที่<br>ชาร์จแล้ว                          | ู้<br>ไม่มีความจุแบตเตอรี่เหลืออยู่                                          | ู้<br>ชาร์จไฟแบตเตอรี่                                                                                                    |
| Abnormal was detected.<br>Reconnect the tool / battery.                   | ตรวจพบความผิดปกติ<br>เชื่อมต่อเครื่องมือ / แบตเตอรี่<br>อีกครั้ง | ตรวจพบการเชื่อมต่อเครื่องมือ<br>แบตเตอรี่ หรืออุปกรณ์เชื่อมต่อ<br>ที่ผิดปกติ | หากความผิดพลาดเกิดขึ้นช้ำๆ<br>โปรดรอสักครู่แล้วลองอีกครั้ง                                                                                                    |
| Abnormal connection has<br>been detected.<br>Remove the tool and battery. | ตรวจพบการเชื่อมต่อผิดปกติ<br>ถอดเครื่องมือและแบตเตอรี่<br>ออก    | ตรวจพบการเชื่อมต่อเครื่องมือ<br>แบตเตอรี่ หรืออุปกรณ์เชื่อมต่อ<br>ที่ผิดปกติ | อาจเกิดความล้มเหลวได้ ถอด<br>เครื่องมือและแบตเตอรี่ออก                                                                                                    |
| App was not authenticated.<br>Please reconnect.                           | แอปพลิเคชันไม่ได้รับการ<br>รับรอง<br>โปรดเชื่อมต่ออีกครั้ง       | ไม่สามารถเชื่อมต่ออุปกรณ์<br>เชื่อมต่อเข้ากับแอปพลิเคชันได้                  | สำหรับสมาร์ตโฟน / แท็บเล็ต<br>ให้เชื่อมต่อ Bluetooth อีกครั้ง<br>สำหรับคอมพิวเตอร์ ให้ปัด<br>แอปพลิเคชัน ถอดและเสียบ<br>สาย USB จากนั้นเปิดใช้<br>แอปพลิเคชันเพื่อเชื่อมต่อ<br>อีกครั้ง<br>หากปัญหายังไม่ได้รับการแก้ไข<br>ให้ลองใช้สาย USB อันอื่น |
| Product and/or battery is not connected.                                  | ผลิตภัณฑ์และ/หรือแบตเตอรี่<br>ไม่ถูกเชื่อมต่อ                    | มีการพยายามสื่อสารกับ<br>อุปกรณ์หรือแบตเตอรี่ที่ยังไม่<br>ได้เชื่อมต่อ       | ติดตั้งอุปกรณ์เป้าหมายหรือ<br>แบตเตอรี่เข้ากับอุปกรณ์<br>เชื่อมต่อ                                                                                                    |

### Makita Corporation

ADP12-[iOS(2-0) Android(2-0) Win(1-2)]-rev3-TH TH 20240730

www.makita.com